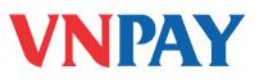

# HƯỚNG DẪN SỬ DỤNG DỊCH VỤ VNTOPUP SACOMBANK

**VnTopup** là dịch vụ nạp tiền vào tài khoản điện thoại di động trả trước và trả sau qua Internet banking, số tiền được trừ trực tiếp trong tài khoản cá nhân của khách hàng tại Sacombank

#### Dịch vụ được áp dụng với:

- Nạp tiền cho thuê bao trả trước tất cả các mạng viễn thông (MobiFone, Viettel, VinaPhone, Gmobile, Vietnamobile) và thuê bao trả sau mạng MobiFone, Viettel.
- Miễn phí tin nhắn tới tổng đài 8049 đối với các thuê bao mạng VinaPhone, Vietnamobile,
  và tính phí 500 VND/tin nhắn đối với các mạng di động khác.

## NAP TIÈN QUA INTERNET BANKING.

#### 1. Đăng ký

Khách hàng chỉ cần đăng ký dịch vụ Internet Banking của Sacombank.

## 2. Hướng dẫn nạp tiền

Quý khách đăng nhập vào tài khoản tại địa chỉ <u>https://www.e-sacombank.com.vn/</u> và thực hiện nạp tiền điện thoại dễ dàng bằng các bước sau:

## Bước 1: Chọn "Nạp tiền điện tử" trong mục MUA HÀNG

Quý khách Chọn "Nạp tiền điện tử" trong mục "Mua hàng" trên menu "Danh mục tác vụ"

CÔNG TY CÓ PHÀN GIẢI PHÁP THANH TOÁN VIỆT NAM

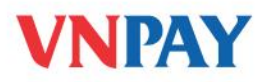

| DANH MỤC TẮC VỤ                                                             |  |  |  |  |
|-----------------------------------------------------------------------------|--|--|--|--|
| 🗉 Xem tài khoàn                                                             |  |  |  |  |
| 🗉 Chuyển khoản 🛛 🛚 NEW                                                      |  |  |  |  |
| 🗄 Thanh toán 🛛 NEW                                                          |  |  |  |  |
| 🗆 Mua hàng 🛛 🕅 🖼                                                            |  |  |  |  |
| » Nạp tiến điện từ                                                          |  |  |  |  |
| Lệnh mua hàng đã thực hiện                                                  |  |  |  |  |
| 🗄 Thông tin cá nhân                                                         |  |  |  |  |
| 🗉 Quyền quản trị                                                            |  |  |  |  |
| 🗉 Hỗ trợ                                                                    |  |  |  |  |
| Điều kiên và điều khoản sử dung<br>Hướng dẫn sử dung<br>Biểu phí và han mức |  |  |  |  |

Chương trình xuất hiện màn hình "Thực hiện lệnh mua hàng" cho phép Quý khách chọn loại hàng hóa và công ty cung cấp hàng hóa

| thực hiện lệnh m   | UA HÀNG                       |  |
|--------------------|-------------------------------|--|
| – Dịch vụ Nạp tiền | điện từ                       |  |
| Loại hàng hóa      | Nạp tiền điện thoại di động 💙 |  |
| Công ty            | Công ty                       |  |
| 2                  | Công ty                       |  |

Bước 2: Thực hiện Lệnh mua hàng

Nhập số điện thoại muốn nạp tiền

| Loại thanh toán:             | Nạp tiền ( | điện thoại di động                                       |        |
|------------------------------|------------|----------------------------------------------------------|--------|
| Số điện thoại được nạp tiền: | 09383497   | 89                                                       |        |
| Mệnh giá thẻ:                | 50,000     | 👻 Hiện mức chiết khẩu được áp dụng tại Sacombank là 6.5% |        |
| Số tiền thanh toán:          | 46,750 VM  | ND                                                       |        |
| Thông tin nhận hóa đơn:      | ◯ Có       | ⊗ Không                                                  | 7///// |

CÔNG TY CỔ PHẦN GIẢI PHÁP THANH TOÁN VIỆT NAM

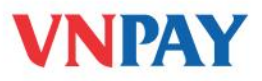

Nếu có nhu cầu nhận hóa đơn, Quý khách chọn Có và nhập đầy đủ thông tin để VNPAY giao đúng địa chỉ (theo yêu cầu)

| Thông tin nhận hóa đơn:      | ⊙Có OKhông |  |
|------------------------------|------------|--|
| + Họ tên khách hàng:         |            |  |
| + Loại khách hàng:           | Công ty 💌  |  |
| + Địa chỉ nơi nhận hóa đơn:  |            |  |
| + Điện thoại liên lạc:       |            |  |
| + Tên doanh nghiệp:          |            |  |
| + Mã số thuế (Doanh nghiệp): |            |  |
| + Địa chỉ đăng ký KD của DN: |            |  |

## Bước 3: Thực hiện Lệnh mua hàng

Chương trình sẽ hiển thị toàn bộ nội dung lệnh thanh toán để Quý khách kiểm tra.

Nếu đồng ý thực hiện giao dịch, Quý khách nhấn nút "Xác nhận"

Nếu muốn thay đổi thông tin giao dịch, Quý khách nhấn nút "Quay về" để nhập lại "số điện thoại" hoặc "mệnh giá thẻ nạp"

CÔNG TY CỔ PHẦN GIẢI PHÁP THANH TOÁN VIỆT NAM

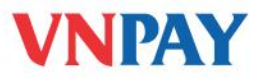

## 1. Thông tin mua hàng $\rightarrow$ 2. Xác nhận thông tin $_{-3.}$ Xác thực

| NGÂN HÀNG SÀI        | Imbank      UY NHIỆM CHI      Người tạo      I bui        I GÔN THƯƠNG TÌN      Ngày giờ lập: 19/1      Ngày giờ lập: 19/1 | <b>da vy</b><br>1/2010 16:34:27 |  |  |  |
|----------------------|----------------------------------------------------------------------------------------------------|---------------------------------|--|--|--|
| Cá nhân/đơn vị chuy  | yến:                                                                                                    |                                 |  |  |  |
| Họ tên:              | BUI DA VY                                                                                                    |                                 |  |  |  |
| Địa chỉ:             |                                                                                                    |                                 |  |  |  |
| TK số:               | 060-005911-993                                                                                                    | 060-005911-993                  |  |  |  |
| Tại Sacombank:       | SO GIAO DICH TP.HCM                                                                                                    |                                 |  |  |  |
| Cá nhân/đơn vị thụ l | hường:                                                                                                    |                                 |  |  |  |
| Họ tên:              | CTY CP GIAI PHAP THANH TOAN VIET NAM (VNPAY)                                                                               |                                 |  |  |  |
| Địa chỉ:             | P 804A SO 22 PHO LANG HA DONG DA                                                                                           |                                 |  |  |  |
| Tài khoản:           | 020-009246-941                                                                                                    |                                 |  |  |  |
| Tại Sacombank:       | CHI NHANH Thu Do                                                                                                    |                                 |  |  |  |
| Sõ tiền bằng số:     | 46,750                                                                                                    |                                 |  |  |  |
| Số tiền bằng chứ:    | Bốn mươi sáu nghìn bảy trăm năm mươi đồng.                                                                                 |                                 |  |  |  |
| Nội dung:            | BB:VNPAY NAP TIEN DIEN THOAI 50000 (0938349789)                                                                            |                                 |  |  |  |

### Bước 4: Xác thực giao dịch

Tùy theo giải pháp thiết bị xác thực mà Quý khách đã đăng ký sử dụng, hệ thống Internet Banking sẽ xử lý và hiển thị nội dung tương ứng để Quý khách thực hiện xác thực giao dịch:

- Với loại hình xác thực SMS: hệ thống sẽ tự động gửi "Mã xác thực" vào số điện thoại di động Quý khách đăng ký.
- Với loại hình xác thực Token: Quý khách nhấn nút trên thiết bị để lấy "Mã xác thực".

CÔNG TY CỔ PHẦN GIẢI PHÁP THANH TOÁN VIỆT NAM

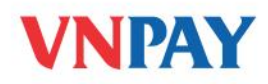

| _ | THÔNG TIN XÁC THỰC                                                                     |
|---|----------------------------------------------------------------------------------------|
|   | Xin vui lòng đợi trong giây lát,Sacombank sẽ gửi mã xác thực đến điện thoại Qúy khách! |
|   | Tên người nhận: CTY CP GIAI PHAP THANH TOAN VIET NAM (VNPAY)                           |
|   | Tài khoản (CMND) nhận: 020009246941                                                    |
|   | Số tiền: 46,750                                                                        |
|   | Mã xác thực:                                                                           |
|   | Quay lại Xác nhận                                                                      |

Mã xác thực chỉ có thể dùng 01 lần duy nhất để đảm bảo tính bảo mật và an toàn giao dịch của Quý khách.

Chương trình thực hiện thành công giao dịch.

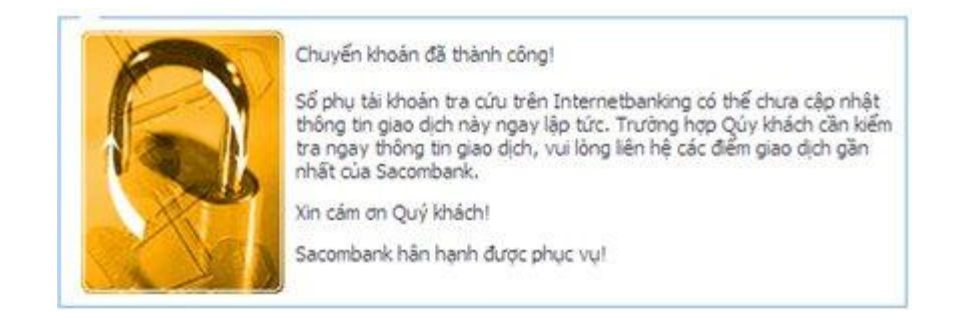

Bước 5: Quý khách có thể xem giao dịch vừa tạo ở mục "Lệnh mua hàng đã thực hiện"

CÔNG TY CỔ PHÀN GIẢI PHÁP THANH TOÁN VIỆT NAM

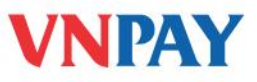

#### DANH SÁCH GIAO DỊCH MUA HÀNG ĐÃ TẠO

| TK thanh toán      | SÕ FT        | Bên nhận TT                                     | Số tiền/dư nợ | Phí GD | Người tạo | Xem chi tiết<br>lệnh UNC |
|--------------------|--------------|-------------------------------------------------|---------------|--------|-----------|--------------------------|
| 060-005911-993     | FT1032300942 | CTY CP GIAI PHAP THANH<br>TOAN VIET NAM (VNPAY) | 46,750        | 550    | bui da vy | 27682                    |
| Tổng số giao dịch: | 1 Tổng si    | ő tiền: 46,750 VND                              | in/1          |        |           | ân                       |

#### THÔNG TIN CHI TIẾT PHIẾU Uỷ NHIỆM CHI: 27682 🛱 Trang in

| » Thông tin Ngườ        | i/Đơn vị chuyển:                   | » Thông tin Người/Đơn vị nhận:            |                                                 |  |  |
|-------------------------|------------------------------------|-------------------------------------------|-------------------------------------------------|--|--|
| Người/Đơn vị<br>chuyển: | BUI DA VY                          | Người/Đơn vị nhận:                        | CTY CP GIAI PHAP THANH TOAN<br>VIET NAM (VNPAY) |  |  |
| Địa chỉ:                | 20 17 NUI THANH P13 Q TAN BINH     | TK nhận:                                  | 020-009246-941                                  |  |  |
| TK chuyển:              | 060-005911-993                     | Tại NH:                                   | SACOMBANK - CHI NHANH THU DO                    |  |  |
| Tại NH:                 | SACOMBANK - SO GIAO DICH<br>TP.HCM |                                           |                                                 |  |  |
| Ngày tạo:               | 19/11/2010 13:20:10                |                                           |                                                 |  |  |
| Sõ tiền bằng số:        | 46,750 VND                         |                                           |                                                 |  |  |
| Số tiền bằng chữ        | : Bốn mươi sáu nghìn bày trăm      | ôn mươi sáu nghìn bày trăm năm mươi đồng. |                                                 |  |  |
| Nội dung:               | BB:VNPAY NAP TIEN DIEN THO         | AI 50000 (09383497                        | 89)                                             |  |  |

# HỦY DỊCH VỤ VÀ HỖ TRỢ

Hỗ trợ khách hàng:

- Ngân hàng Sacombank: **1900 55 55 88**
- VNPAY: **1900 55 55 77**

Hoặc các số điện thoại chăm sóc khách hàng của các Công ty Viễn thông.

CÔNG TY CỔ PHẢN GIẢI PHÁP THANH TOÁN VIỆT NAM